## Public Portal – How to Make a Tax Payment

Step 1: Open Public Portal in any internet browser.

Read through Terms and Conditions and click blue tab to Accept and Sign in under Guest Sign In:

| Buffalo County Tax Portal |                                                                                                    |                                                                                                    |
|---------------------------|----------------------------------------------------------------------------------------------------|----------------------------------------------------------------------------------------------------|
| LANDNAV PORTAL            | Buffalo County Tax Portal                                                                                                    | Guest Sign In                                                                                                    |
| ●) Login                  | Welcome to the Buffalo County Tax Portal!                                                                                                    | By clicking the Sign In button, you confirm you have read the terms and conditions,<br>you understand them and you agree to be bound by them. |
|                           | This web site requires the use of cookies. Please ensure that third party cookies are enabled within your browser's settings.<br>Also, to provide seamless functionality, please disable any web browser popup blockers.                                                                                                    | Accept and Sign In                                                                                                    |
|                           | **Please be aware Personal Property balances may not be up to date. If there is an issue with your Personal Property that you need to address, please contact your<br>local municipal treasurer.**                                                                                                    | Staff Sign In                                                                                                    |
|                           | Terms and Conditions                                                                                                    | Username or email address *                                                                                                    |
|                           | Website Disclaimer                                                                                                    | Password *                                                                                                    |
|                           | Access to, and use of, any web service (hereinather "service") provided by Diffulio Country is subject to the terms and conditions of this Disclaimer and all applicable laws and<br>regulations, isolation glass and regulations geneming copyrights and todementals. For the ruppess of this disclaimer, any reference to the "Country" shall mean Buffalo Country,<br>and you, the user, will be referred to as "you" (including the possessive "your") or the "user."                                                                                                    | Sign In                                                                                                    |
|                           | Your acceptance of these terms and conditions obligates you to pay for access to any service provided on this site for which a fee may exist. This includes an obligation to pay<br>the charges incured by thind parties, whether they are your agents or otherwise, who access this Service through your account. Buffair County reserves the Bright to charge the<br>terms and conditions and the prices they may charge to Service and your for accounts and the service sharps the county reserves the Bright to charge the<br>terms and conditions and the prices they may charge to Service and your host of this Disclament and the service sharps the county reserves the Bright to charge the<br>which appears on your accent. Your continued use of this site and this Service after the protoing of supdates or inside charges to Service, will constitute your agreement to those<br>terms are charges, as models. The County addiciously reserves the right to modify or doctrone any andrece thank tortice or kinking.                                                                                                    |                                                                                                    |
|                           | Concern Dischafter of Linking,<br>Mathian Dalack corps and year for simply sea shall be held table for any improper or incorrect use of the information described and/or contained herein, nor dese Boldsh<br>County or any of as employees assume any responsibility for anyon's use of the information. In one even shall Dalach County or as enginees, assume a software to a single sea and the single section of the information of the information of the inform |                                                                                                    |

Step 2: Search for your property or tax bill using any of the following methods (Entering Less is better when search)

- 1. Property # (Parcel Number)
- 2. Owner (Last and First Name)
- 3. Tax Bill # (Bill number from original Tax Bill)

Step 3: Add Parcels to Cart (only 10 parcels can be added at one time)

Call the office if wanting to pay more than 10 parcel 608-685-6215

Step 4: Click View Cart

## Step 5: Click Checkout

Step 6: Checkout will take you to VPS site to enter payment information and process – click on your payment method to proceed to enter payment details.

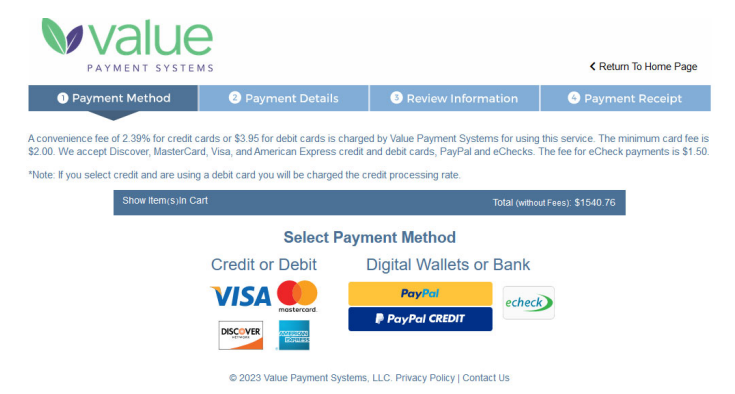